PROTOP.COM

1

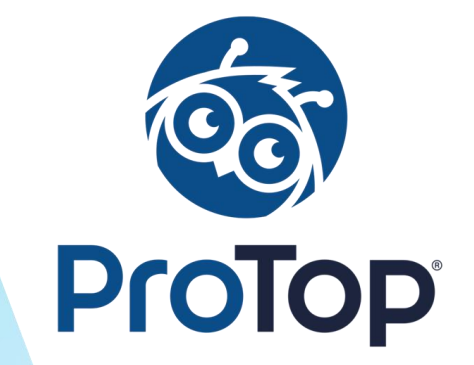

# Back to Basics: After Imaging and the AI Management Daemon

Rob Fitzpatrick Software Architect / DBA Consultant White Star Software

#### **About White Star Software**

For over 30 years, we have been helping companies around the world simplify the job of managing and monitoring the world's best OpenEdge applications.

Our experts, combined with ProTop, the #1 OpenEdge monitoring and alerting tool, deliver unparalleled peace of mind for your OpenEdge environments.

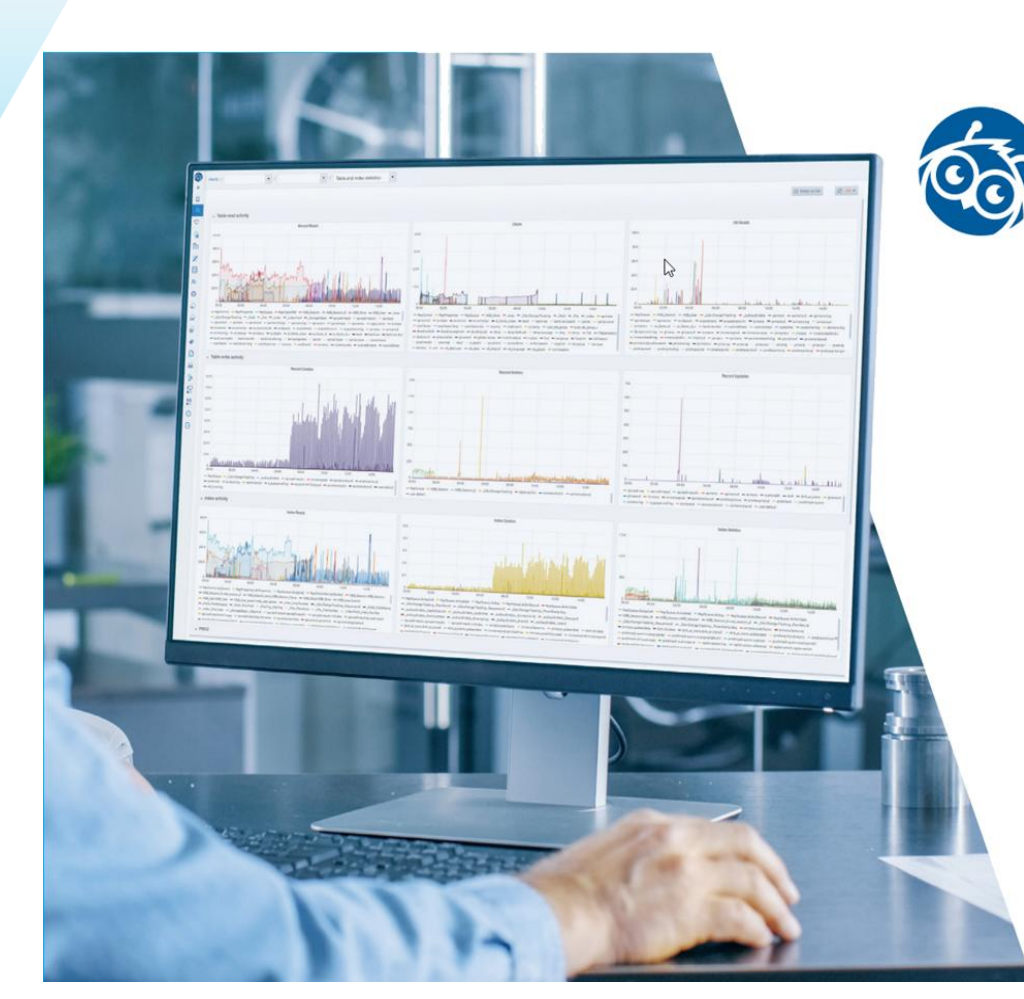

Monitor OpenEdge. Anticipate Problems. Avert Disasters.

> Prevent downtime, increase performance, and lower costs for cloud, on-premise, and hybrid environments with the best monitoring tool designed explicitly for OpenEdge.

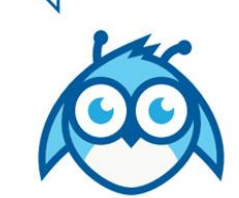

protop.com The Best OpenEdge Performance, Monitoring, and Alerting Tool in the Galaxy!

#### Agenda

- What is After-Imaging (AI)?
- Al Basics
- Why Use Al
- How to Configure Al
- How to Monitor Al
- Recovering with Al
- Al Archive File Retention
- Al: Useful Beyond DR

PROTOP.COM 5

#### Introduction

What is After-Imaging?

#### Quick Definition:

A logging system that stores all information required to reapply all changes made to a database between two points in time.

#### Introduction

#### Many businesses only back up once per day

Without AI, any changes made since the last backup are lost in the event of a disaster

#### Best of all, AI is 100% free

Available with Enterprise, Workgroup, and Personal RDBMS licenses!

#### **Business Considerations**

It is important for the business to define acceptable data loss.

Key concepts:

- Recovery point objective (RPO)
  - How much data can you afford to lose in a disaster?
- Recovery time objective (RTO)
  - How long can you take to recover from a disaster?

Both are a measure of time (seconds/hours/days)

8

#### **Range of Recovery Options**

- RPO: how many minutes of data can you lose?
  - 1+ days
    - Daily backups
    - Is anyone realistically in this situation anymore?
  - <24 hours
    - After Imaging
  - <5 minutes
    - OpenEdge Replication Plus
      - Requires after-imaging
      - Extra-cost license

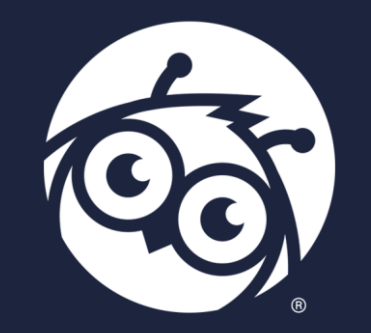

# **AI Basics**

- RDBMS write-ahead logging rule:
  - Transaction begin
    - Change notes written to Before Image area (BI)
    - Change notes written to current After
       Image(AI) area
    - Changes are made to blocks in buffer pool
  - Transaction end
- Changes are written out asynchronously to the data extents

PROTOP.COM

11

#### After-Imaging (AI) Basics

What happens to all these BI/AI notes?

 OpenEdge automatically manages the reuse of BI file space

 AI files must be archived before allowing OpenEdge to reuse them

Al extent statuses:

- Empty
  - Extent is ready to be written to
- Busy
  - The current extent where notes are written
- Locked
  - Specific to OE Replication
  - Full; notes not yet replicated to all target DBs
- Full
  - Previously-busy extent that has been closed

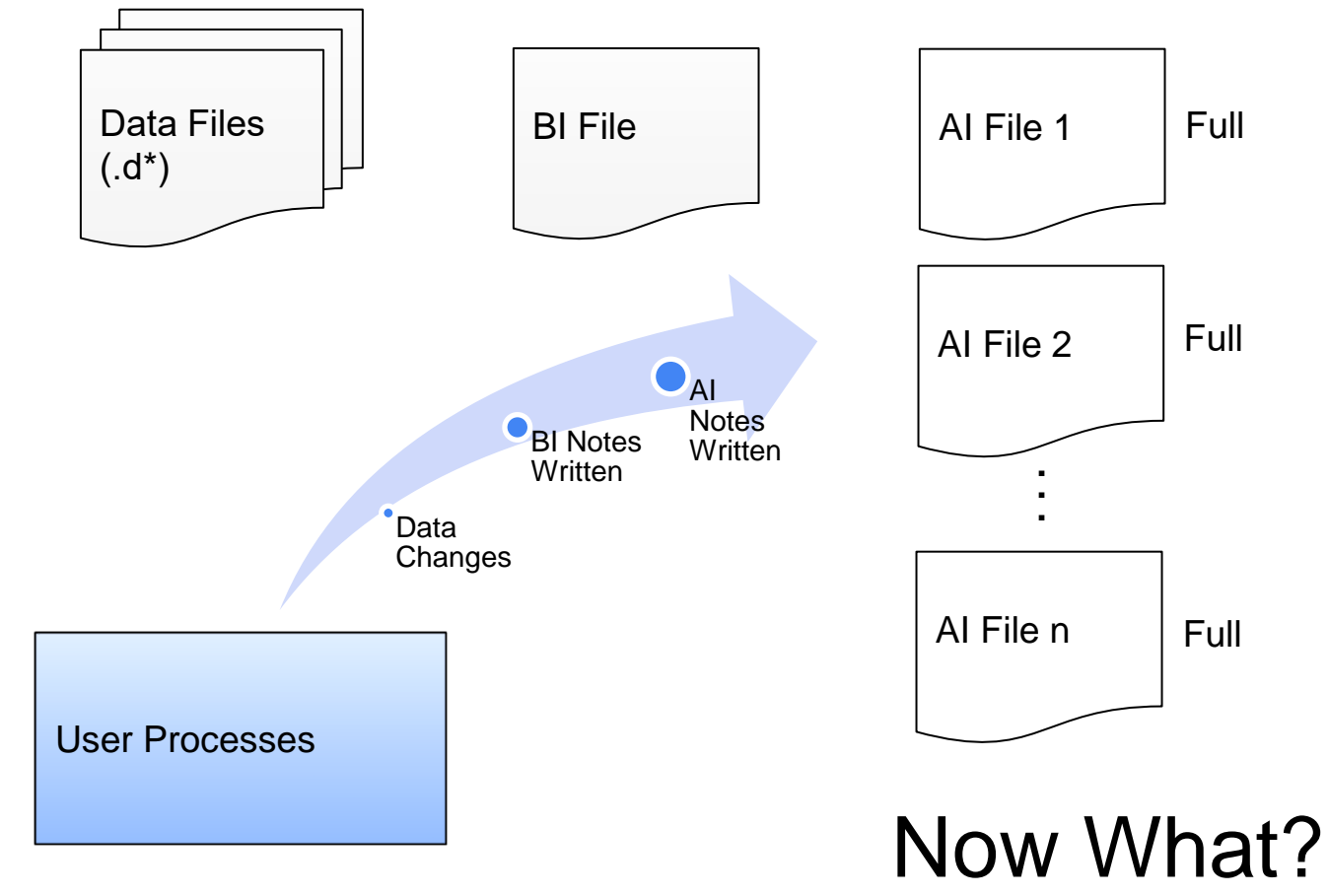

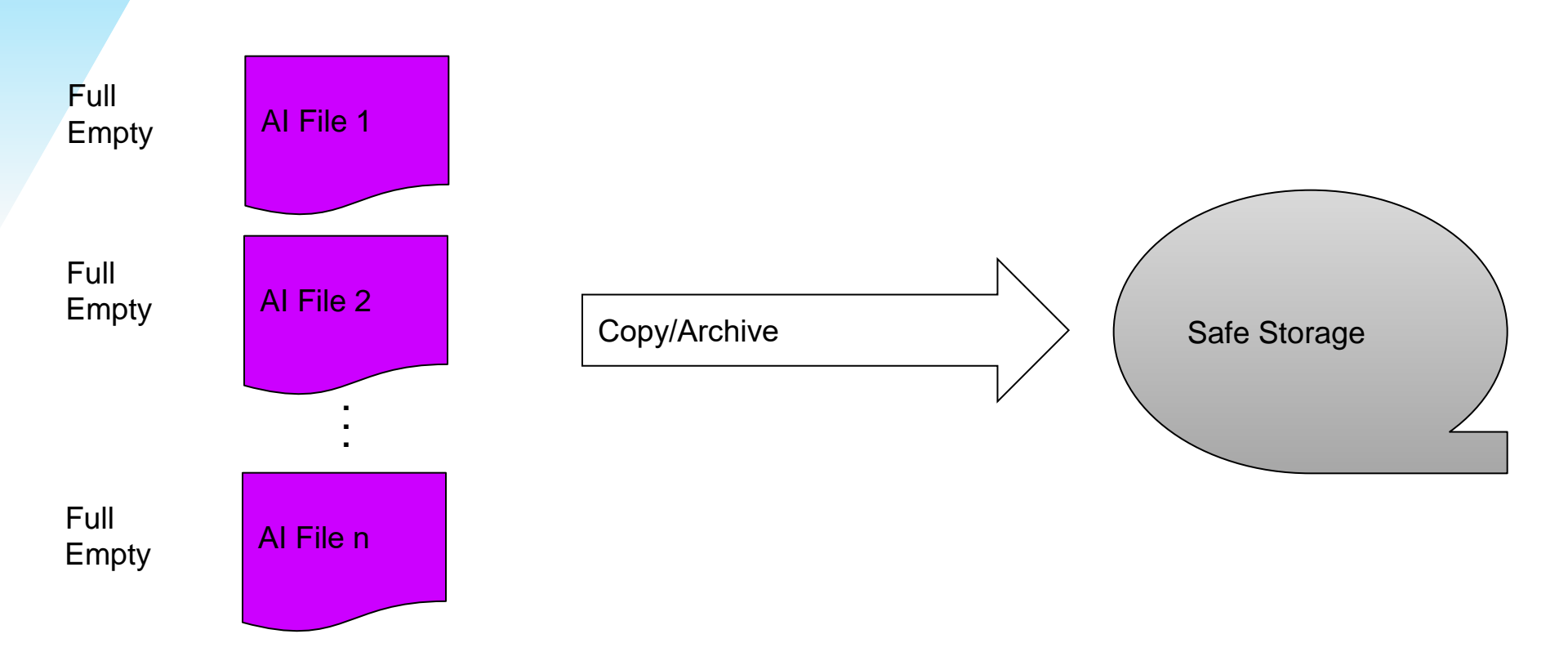

PROTOP.COM 14

- Sounds simple enough:
  - When full, copy/archive AI files to a safe location
  - Mark them as empty so OpenEdge can reuse the space in the files

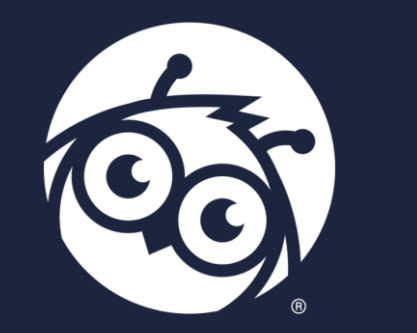

# Why Use Al

#### Why Use AI?

- To ensure compliance with businessdefined RPO and RTO
- In 2024, re-keying lost data from paper is no longer an option
- It's not just about the "big D" disaster
- Cost/benefit value of AI is clear

### Cold vs. Warm vs. Hot Spare DB

- Cold spare:
  - Restore DB from backup, on demand
  - Often from off-site data warehouse
- Warm spare:
  - AI log-shipping, continually updating
  - DB is hours to minutes behind prod (typically)
- Hot Spare:
  - Near real-time updating
  - OpenEdge Replication Plus

#### Al vs. Infrastructure Redundancy

19

- If I use:
  - RAID 1/5/6/10
  - SAN mirroring
  - VM snapshots
  - File system replication
  - Veeam etc.
- Do I still need AI?
  - Yes! These technologies will happily and immediately replicate logical corruption or data loss to a replica.

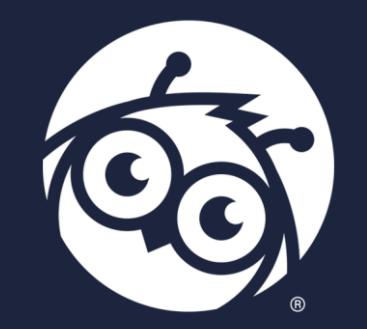

# How To Configure Al

#### Add AI Extents

- Can be done offline or online as of 10.1A
- Create add.st file
  - # Sixteen variable length AI areas in /ai/prod
  - a /ai/prod
  - <...>
  - a /ai/prod
  - Ideally, use a different volume/device from the database
- Apply to database

\$ prostrct add sports add.st

OR

\$ prostrct addonline sports add.st

#### **Enable AI, AIMD Offline**

• Take a full backup of your database

\$ probkup sports /backup/sports.probkp -com

Enable after-imaging
 \$ rfutil sports -C aimage begin

- Enable AI File Management Daemon (AIMD)
  - \$ rfutil sports -C aiarchiver enable

#### Enable AI, AIMD Offline

#### Start your database

• Be sure to include the -aiarcdir and, if required, -aiarcinteval startup parameters

\$ proaiw sports

 -aiarcdir can be a comma-separated list of directories; relative or absolute path

#### Enable AI, AIMD Online

 Enabling AI & the AIMD offline required three distinct steps

 As of 10.1B, do it *online* all in one command with probkup

#### **Enable AI, AIMD Online**

\$ probkup online sports /backup/sports.probkp enableai enableaiarchiver -aiarcdir /aiarch,/aiarch2 -aiarcinterval 900

### **Enable AIMD Online**

 In 12.7+, it is possible to enable the AIMD online without taking a backup:

\$ rfutil db -C aiarchiver enable -aiarcdir dir-list

[ -aiarcinterval n ] [ -aiarcdircreate ]

- Great benefit for very large databases
  - No long wait for enablement

### AI Extent Switching

- Extent switching will happen in one of five ways:
  - Time interval: AI file rotation occurs every x seconds
    - Min: 2 minutes
    - Max: 24 hours
  - Full AI File: Rotation occurs when the currently active AI file is filled
    - Used only with fixed-length AI extents
  - On demand
    - rfutil *db* -C aimage new
  - At the start of a backup (online or offline)
  - Proquiet enable

#### **AIMD** Configuration

- Primary broker configuration parameters:
  - -aiarcdir:
    - Directory where full AI extents will be copied
    - Can specify multiple directories in case writes to the first fail
    - Do <u>NOT</u> specify a remote location, e.g. NFS, Samba
  - -aiarcinterval:
    - Time between AI file rotations (seconds)
    - If not specified, rotation occurs when extent fills
  - -aiarcdircreate
    - AIMD will create the -aiarcdir directories if they don't exist
    - We don't use this parameter

#### **Changing Parameters Online**

- Both parameters (-aiarcdir and -aiarcinterval) can be changed online
  - \$ rfutil db -C aiarchiver setdir /aiarch
  - \$ rfutil db -C aiarchiver setinterval 1800
- The second option is particularly useful
  - Decrease interval during high activity
  - Increase interval during quiet times

#### **Stopping the AI Archiver Daemon**

- To permanently disable the AI Archiver
  - \$ rfutil sports -C aiarchiver disable
- To stop the daemon temporarily without disabling the functionality
  - i.e. for maintenance
  - \$ rfutil sports -C aiarchiver end

#### **Starting the AI Archiver Daemon**

- To restart the AI Archiver

  - There is no "rfutil db -C aiarchiver begin"

#### **Starting the AI Archiver Daemon**

Note the similarity to other helper processes
 APW, AIW, BIW and WDOG

root 2906 1 0 00:40 pts/1 00:00:00 \_mprshut atm -C apw root 2907 1 0 00:40 pts/1 00:00:00 \_mprshut atm -C biw root 2910 1 0 00:40 pts/1 00:00:00 \_mprshut -db atm -C aimgt root 2929 1 0 00:40 pts/0 00:00:00 mprshut atm -C aiw

#### **AI Archiver Status**

#### • Activated?

• \$ proutil <dbname> -C describe

| Databas | e Features                     |      |     |      |      |
|---------|--------------------------------|------|-----|------|------|
| ID      | Feature                        | Acti | Det | ails |      |
|         |                                |      |     |      |      |
| 8       | After Image Mangement/Archiver | Yes  | Tin | ned  | 3600 |
| 9       | 64 Bit DBKEYS                  | Yes  |     |      |      |
| 10      | Large Keys                     | Yes  |     |      |      |
| 11      | 64 Bit Sequences               | Yes  |     |      |      |

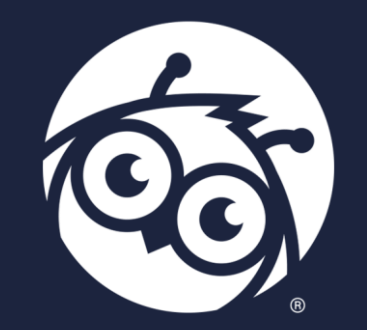

# How to Monitor Al

### Monitoring AI

- What to monitor
  - Al extent statuses
  - AIMD running?
  - AIW running?
  - All archive directory statuses

#### Monitoring AI Extent Statuses

PROTOP CO

- Number of extents in each status:
  - Empty, busy, locked, full
- Only one extent will be busy
- More than one locked or full extent warrants investigation
  - This may occur <u>temporarily</u> when the database is very busy
- Almost all extents should be empty
  - Give yourself lots of time to react to alerts

#### Monitoring AI Extent Statuses

37

PROTOP COM

rfutil db –C aimage list

| • • •   |                          |
|---------|--------------------------|
| Extent: | 2                        |
| Status: | Busy                     |
| Type:   | Variable Length          |
| Path:   | /data/rob/db/12/sp/sp.a2 |
| Size:   | 120                      |
| Used:   | 1                        |
| Start:  | Tue Sep 17 19:15:24 2024 |
| LastOp: | N/A                      |
| Seqno:  | 10                       |
|         |                          |

• • •

#### **Monitoring AI Extent Statuses**

On 11.7+ query the \_AreaStatus VST:

for each AreaStatus no-lock where AreaStatus-Type = "AI": display

AreaStatus-AreaName

AreaStatus-AreaNum

AreaStatus-AI-Seq

AreaStatus-State

```
AreaStatus-AIActivated.
```

end.

AreaStatus-Areaname AreaStatus-Areanum AI Seq State AI Activated After Image Area 1 12 0 Empty ? 13 Tue Sep 17 19:15:24 2024 After Image Area 2 10 Busy After Image Area 3 14 0 Empty ? After Image Area 4 15 0 Empty ?

#### Monitoring AIMD & AIW Query the \_Connect VST:

```
for each _connect no-lock where
   _connect-type = 'AIMD' or _connect-type = 'AIW':
    display
    _connect-type
    _connect-time.
end.
```

Type Login time

AIMD Wed Sep 18 11:21:31 2024 AIW Wed Sep 18 11:22:14 2024

#### Or use promon 1, 1 (User Control) or promon R&D, 1, 4, 7 (Background proc.)

#### AIW & AI Archiver Status promon R&D, 1, 4,7

10/08/24Status: Background Processes by user number08:28:15

| Usr:Ten | Name | Domain | Туре | Start time     |
|---------|------|--------|------|----------------|
|         |      |        |      |                |
| 0       | rob  | 0      | BROK | 10/07/24 13:32 |
| 1       | rob  | 0      | BIW  | 10/08/24 07:33 |
| 2       | rob  | 0      | BIM  | 10/08/24 07:34 |
| 3       | rob  | 0      | APW  | 10/08/24 07:34 |
| 4       | rob  | 0      | WDOG | 10/08/24 07:34 |
| 5       | rob  | 0      | AIMD | 10/08/24 08:18 |
| 6       | rob  | 0      | AIW  | 10/08/24 08:28 |
| 7       | rob  | 0      | MON  | 10/08/24 08:28 |

#### **Monitoring AIMD& AIW**

- ps -ef | grep db | egrep "aimgt|aiw"
- root 7837 1 /usr/dlc128/dlc/bin/\_mprshut -db *db* -C aimgt

41

DDOTOD CON

root 8252 1 /usr/dlc128/dlc/bin/\_mprshut db -C aiw

- proshut db -C list | grep " AIW "
- 2
   8252
   8252
   0
   0 Wed Sep 18 11:22:14 2024 rob

   AIW
   /dev/pts/0
   no

Note: proshut does not list the AIMD process

#### Monitoring AI Archive Directory

PROTOP.COM 42

 Monitor the database log file for AIMGT errors or info messages, e.g.:

(13621) The directory /data/rob/db/10/aiarcdir/a appears to have been removed. The After-image Extent Management will switch to the next directory specified in the destination list.

(13231) From this point forward all after-image extents will be archived to /data/rob/db/10/aiarcdir/b.

(13198) The after-image management daemon cannot find a destination in its current list with enough space to continue archiving extents.

(13187) The directory <name> specified with -aiarcdir does not exist.

### Why Monitoring Is Vital

- If the AIMD stops switching, or it cannot write to any archive directory...
  - You will eventually run out of empty extents
  - Your busy extent will grow (or fill, if fixed)
- If you run out of empty extents
  - You will be unable to switch extents
  - Online backups will fail!
  - Warm spare falls behind
  - Your DR plan is up in flames

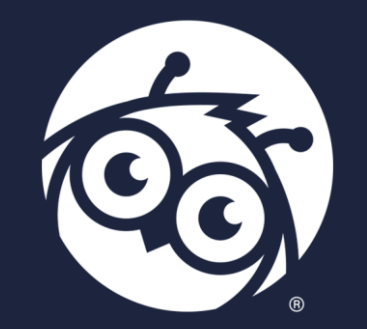

# **Recovering with Al**

### **Recovering with AI**

- This process is called *rolling forward*
- Restore the database from backup
- Identify the first AI extent archived after the backup <u>began</u>
- Apply each extent, in order, to the database

### **Recovering with AI**

• Roll forward one extent:

rfutil db -C roll forward -a ai-extent-name

- Roll forward a list of extents (more efficient): rfutil db -C roll forward -ailist ai-extent-listfile
- Other options

To point in time:

rfutil db -C roll forward endtime yyyy:mm:dd:hh:mm:ss
To a transaction ID:

rfutil db -C roll forward endtrans transaction-number

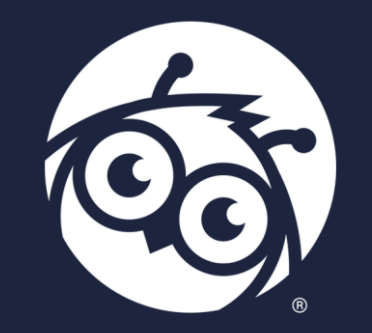

# Al Archive File Retention

#### **AI Archive File Retention**

- How many archived AI files should you retain?
- This is a <u>business</u> decision: a trade-off between <u>cost</u> (disk space used), <u>time to</u> <u>recover</u> (media type/location) and <u>recovery capability</u>
  - You can't recover with files you don't have!
- (war story)

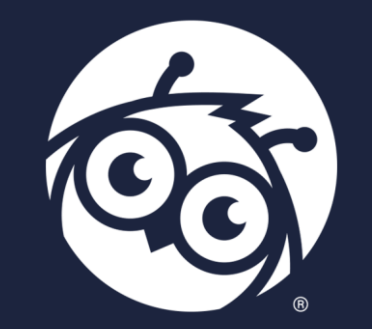

# **AI: Useful Beyond DR**

#### AI: Useful Beyond DR

- Common scenario: refresh dev/test/UAT with up-to-date data
- Feed a reporting DB, when you don't have a replication process
- Forensic investigation
  - See who changed what, in detail, months ago rfutil db -C aimage scan verbose -a ai-extent-name
- Correcting data issues
  - E.g. user-deleted data, bad code

PROTOP.COM 51

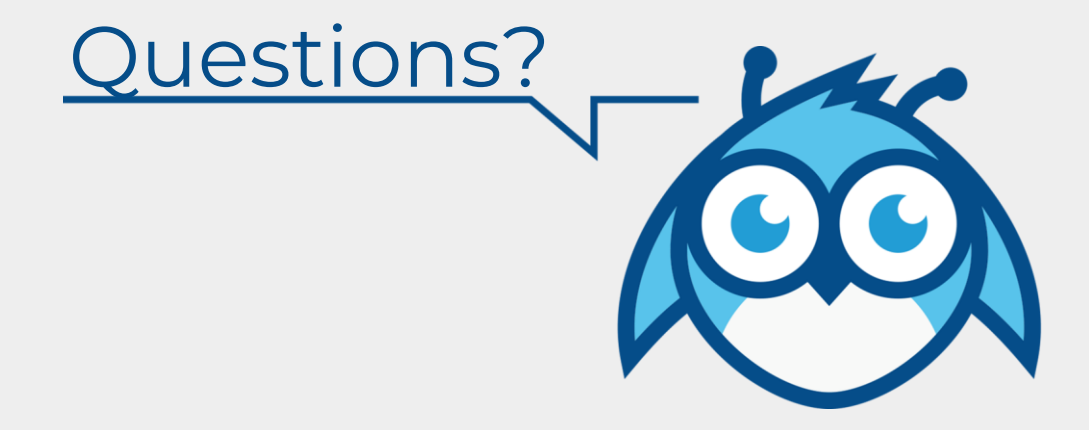

PROTOP.COM 52

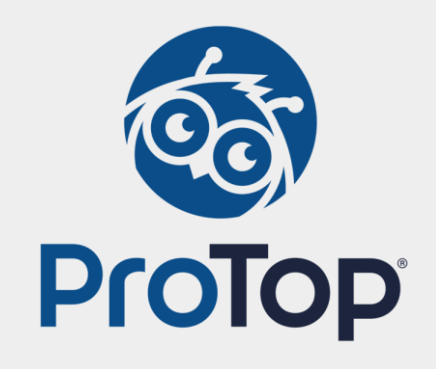

# Thank you!